МИНИСТЕРСТВО НАУКИ И ВЫСШЕГО ОБРАЗОВАНИЯ РОССИЙСКОЙ ФЕДЕРАЦИИ Федеральное государственное бюджетное образовательное учреждение высшего образования

# «КУБАНСКИЙ ГОСУДАРСТВЕННЫЙ УНИВЕРСИТЕТ» (ФГБОУ ВО «КубГУ»)

Факультет компьютерных технологий и прикладной математики Кафедра анализа данных и искусственного интеллекта

# КУРСОВАЯ РАБОТА

# РАЗРАБОТКА 3D МОДЕЛИ ИГРОВОГО ПЕРСОНАЖА В BLENDER

| Работу выполнила    | Э.Р. Гарифуллина   |
|---------------------|--------------------|
| I doory bonnomining | 9.1. I upingyminia |

Направление подготовки 09.03.03 Прикладная информатика курс 3

Направленность (профиль) Прикладная информатика в экономике

| Научный руководитель  |                |
|-----------------------|----------------|
| канд. техн. наук, доц | С.М. Силинская |
| Honwarauthanan        |                |

| нормоконтролер           |                |
|--------------------------|----------------|
| канд. физмат. наук, доц. | Г.В. Калайдина |
|                          |                |

(подпись)

# ΡΕΦΕΡΑΤ

Курсовая работа 25 с., 23 рис., 18 источ.

3D-МОДЕЛИРОВАНИЕ, 3D-МОДЕЛЬ, ИГРОВОЕ ОКРУЖЕНИЕ, ДИЗАЙН, BLENDER, ТРЕХМЕРНОЕ МОДЕЛИРОВАНИЕ

Объектом исследования является процесс разработки 3D модели игрового персонажа.

Целью исследования является разработка 3D модели игрового персонажа в среде Blender с использованием современных методик моделирования и текстурирования.

В результате курсовой работы были приобретены практические навыки работы с программой, а также понимание принципов 3D моделирования. Итогом курсовой стало освоение основ трехмерного моделирования в среде Blender и разработка 3D-модели игрового персонажа.

# СОДЕРЖАНИЕ

| Введение                                                         | 4    |
|------------------------------------------------------------------|------|
| 1 Основы 3D моделирования                                        | 6    |
| 1.1 Роль Blender в игровой индустрии                             | 6    |
| 1.2 Принципы 3D-моделирования в Blender                          | 9    |
| 2 Технология низкополигонального моделирования игрового персона: | жа14 |
| 2.1 3D-моделирование                                             | 14   |
| 2.2 Текстурирование и материалы в Blender                        | 17   |
| 2.3 Работа со светом и рендеринг                                 | 19   |
| Заключение                                                       | 23   |
| Список использованных источников                                 | 24   |

#### введение

В последние годы индустрия видеоигр стремительно развивается, привлекая внимание миллионов людей по всему миру. Создание уникальных и запоминающихся игровых персонажей является одной из ключевых задач в процессе разработки игр, поскольку именно они формируют эмоциональную связь между игроком и игровым миром. В связи с этим, изучение технологий и инструментов для создания 3D моделей становится особенно актуальным. Одним из наиболее популярных программных решений для моделирования является Blender, обладающий широкими возможностями и доступный для использования как профессионалами, так и новичками.

Объектом исследования данной курсовой работы является процесс разработки 3D модели игрового персонажа. Предметом исследования выступают технологии и методы, используемые в Blender для создания высококачественных моделей, а также особенности их применения в контексте разработки игр.

Целью исследования является разработка 3D модели игрового персонажа в среде Blender с использованием современных методик моделирования и текстурирования. Для достижения поставленной цели необходимо решить ряд задач: изучить основы работы с Blender, проанализировать существующие подходы к созданию игровых персонажей, разработать концепцию персонажа, создать его 3D модель, а также выполнить текстурирование и рендеринг.

Методы исследования включают теоретический анализ литературы по теме 3D моделирования, практическое освоение инструментов Blender, а также экспериментальную работу по созданию модели.

Практическая значимость работы заключается в том, что полученные результаты могут быть использованы как основа для дальнейших исследований в области 3D моделирования, а также послужат полезным

материалом для студентов и начинающих разработчиков игр, стремящихся освоить создание игровых персонажей в Blender.

# 1 Основы 3D моделирования

## 1.1 Роль Blender в игровой индустрии

Blender — это мощный инструмент для 3D-моделирования, который за последние годы завоевал популярность среди разработчиков игр, художников и аниматоров. Его открытость, доступность и широкий набор функций делают его идеальным выбором как для профессионалов, так и для любителей. В этой главе будет рассмотрена роль Blender в игровой индустрии, его преимущества и недостатки, а также влияние на процесс разработки игр.

Blender был создан в 1995 году как внутренний инструмент для студии NeoGeo [1]. В 2002 году он был выпущен как программное обеспечение с открытым исходным кодом, что позволило ему быстро развиваться благодаря сообществу пользователей. Самая первая официальная версия Blender была намного проще и имела меньшую функциональность чем сейчас (Рисунок 1.1). С тех пор Blender претерпел значительные изменения и улучшения, став одним из самых популярных инструментов для 3D-моделирования и анимации.

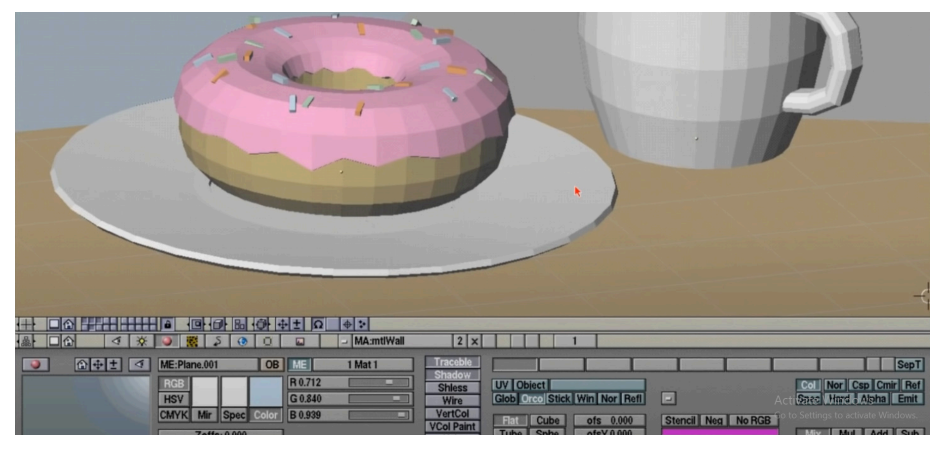

Рисунок 1.1 – Оригинальный интерфейс Blender [2]

С каждым новым релизом Blender добавляет новые функции, такие как улучшенные инструменты моделирования, текстурирования и анимации, а также поддержку современных графических технологий, включая рендеринг в реальном времени. Эти улучшения сделали Blender привлекательным вариантом для разработчиков игр, стремящихся создать качественные 3D-объекты и анимации.

Одним из главных преимуществ Blender является его доступность. Будучи бесплатным программным обеспечением с открытым исходным кодом, он позволяет разработчикам экономить средства на лицензиях и сосредоточиться на творческом процессе. Это особенно важно для инди-разработчиков и небольших студий, которые часто работают с ограниченным бюджетом.

Blender также предлагает широкий набор инструментов для создания 3D-моделей, текстурирования и анимации. Интуитивно понятный интерфейс и обширная документация позволяют новичкам быстро освоить программу и начать создавать свои первые проекты. Кроме того, активное сообщество пользователей предоставляет множество обучающих материалов, что делает процесс обучения более доступным [3].

Еще одним важным аспектом является возможность интеграции Blender с другими инструментами разработки. Он поддерживает экспорт моделей в различные форматы файлов, которые можно использовать в игровых движках, таких как Unity и Unreal Engine. Это позволяет разработчикам легко переносить свои модели и анимации в игровые проекты.

Вlender используется на различных этапах разработки игр, начиная от концептуального дизайна и заканчивая финальной анимацией. На этапе концептуального дизайна художники могут создавать эскизы персонажей и объектов, а затем переходить к 3D-моделированию. Используя инструменты скульптинга и моделирования в Blender, разработчики могут создавать детализированные модели, которые соответствуют их художественному видению. Например, этими инструментами можно построить модель персонажа из серии Покемон (Рисунок 1.2).

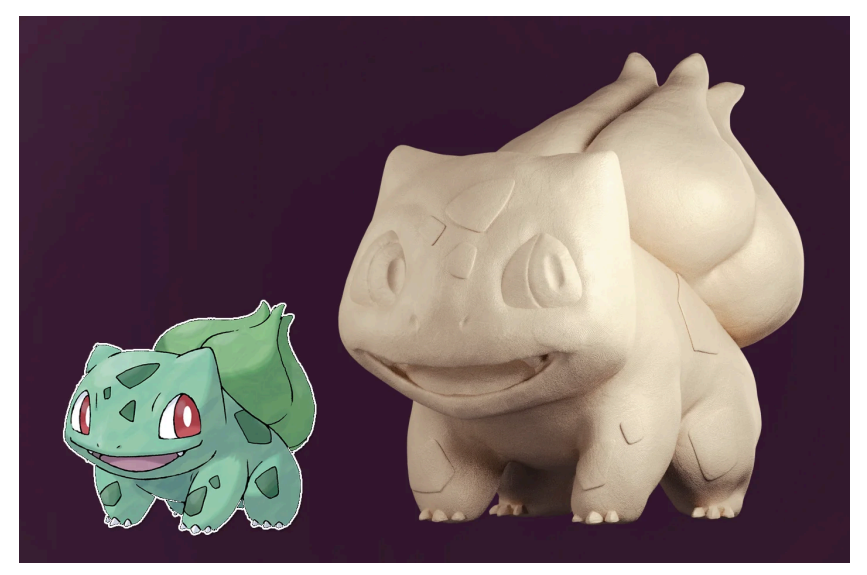

Рисунок 1.2 – Пример скульптинга Бульбазавра [4]

После создания моделей необходимо текстурирование. Blender предлагает мощные инструменты для создания и редактирования текстур, включая UV-развертку и поддержку процедурных текстур. Это позволяет разработчикам достигать высокого уровня детализации и реалистичности в своих проектах [5].

Анимация — еще одна ключевая область применения Blender в игровой индустрии. С помощью системы риггинга и анимации разработчики могут создавать сложные движения персонажей и объектов (Рисунок 1.3). Blender поддерживает как ручную анимацию, так и анимацию на основе захвата движения, что расширяет возможности для создания динамичных игровых сцен.

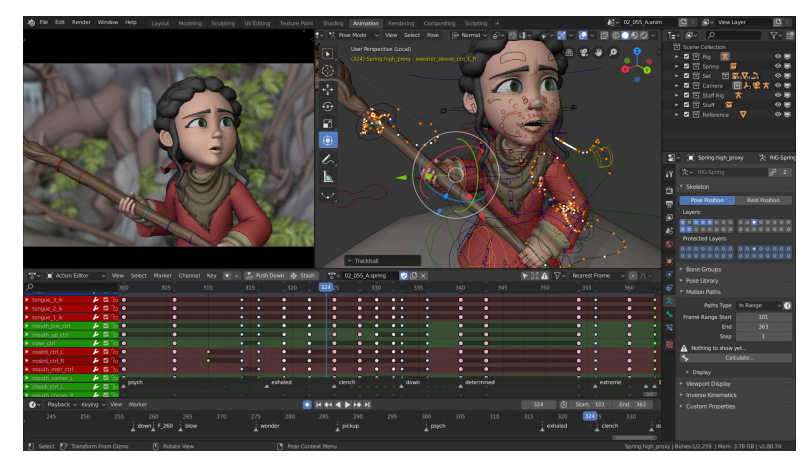

Рисунок 1.3 – Пример работы с анимациями в Blender [6]

Несмотря на множество преимуществ, Blender имеет свои ограничения. Одной из основных проблем является высокая конкуренция со стороны других программных решений, таких как Maya и 3ds Max, которые предлагают более продвинутые инструменты для профессиональных пользователей. Некоторые разработчики могут предпочесть эти программы из-за их более развитой функциональности или привычного интерфейса [7].

Кроме того, хотя Blender постоянно обновляется, некоторые пользователи могут сталкиваться с проблемами совместимости при экспорте моделей в игровые движки. Это может потребовать дополнительных усилий по настройке и оптимизации моделей перед их использованием в проекте.

#### 1.2 Принципы 3D-моделирования в Blender

3D моделирование — это процесс создания трехмерных объектов с помощью специализированного программного обеспечения. В контексте разработки игр, 3D модели служат основой для визуального представления персонажей, окружения и объектов, с которыми игроки взаимодействуют. Blender, как мощный инструмент для 3D моделирования, предлагает множество функций и возможностей для реализации творческих идей разработчиков. В этой главе будут рассмотрены основные принципы 3D моделирования в Blender, включая методы создания моделей, текстурирования и анимации.

Существует несколько основных методов 3D моделирования, которые можно использовать в Blender:

– Полигональное моделирование: Это наиболее распространенный метод, при котором объекты создаются из полигонов — многоугольников, состоящих из вершин и рёбер. В Blender можно создавать модели с помощью различных инструментов, таких как Extrude (выдавливание), Scale (масштабирование) и Rotate (вращение). Полигональное моделирование позволяет создавать сложные формы и детали, что делает его идеальным для

разработки игровых персонажей. Пример использования этого метода будет подробно представлен во второй главе.

– Скульптинг: Этот метод позволяет работать с моделями так же, как если бы они лепились из глины. В Blender есть инструменты скульптинга, которые позволяют добавлять детали и изменять форму модели с помощью кистей. То есть, скульптинг дает возможность художнику сосредоточиться на форме и детализации, не беспокоясь о полигональной сетке.

– Моделирование на основе кривых: Этот метод используется для создания объектов с гладкими линиями и формами. Кривые могут быть преобразованы в полигоны, что позволяет создавать сложные формы с высокой степенью контроля над их геометрией. Для примера, этим методом проще создавать нестандартные объекты, такие как декорации, узорчатые предметы или драгоценные украшения как кольца или серьги (Рисунок 1.4).

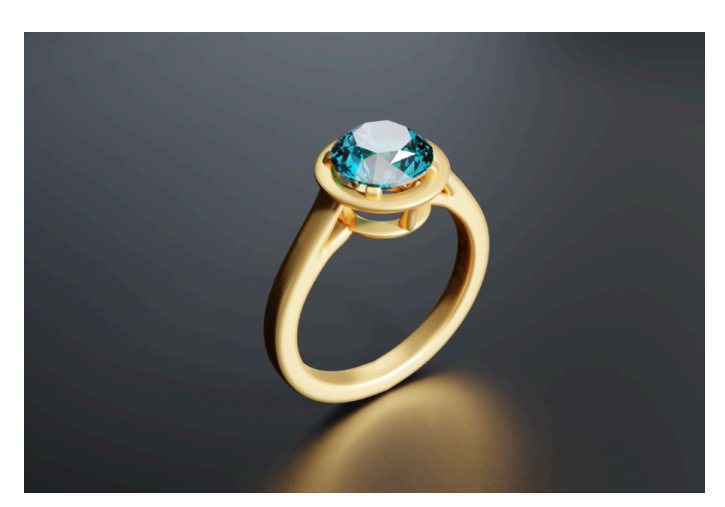

Рисунок 1.4 – Пример модели с использованием кривых в Blender [8]

Интерфейс Blender может показаться сложным для новичков, однако он предоставляет все необходимые инструменты для эффективного моделирования. Основные элементы интерфейса включают:

 – 3D-вид: Основная область для работы с моделями, где можно перемещаться по сцене и редактировать объекты.

 Панель инструментов: Содержит инструменты для моделирования, текстурирования и анимации (Рисунок 1.5а).  Панель свойств: Позволяет настраивать параметры объектов, такие как материал, текстура и освещение (Рисунок 1.5б).

 Таймлайн: Используется для анимации объектов и управления временными ключами.

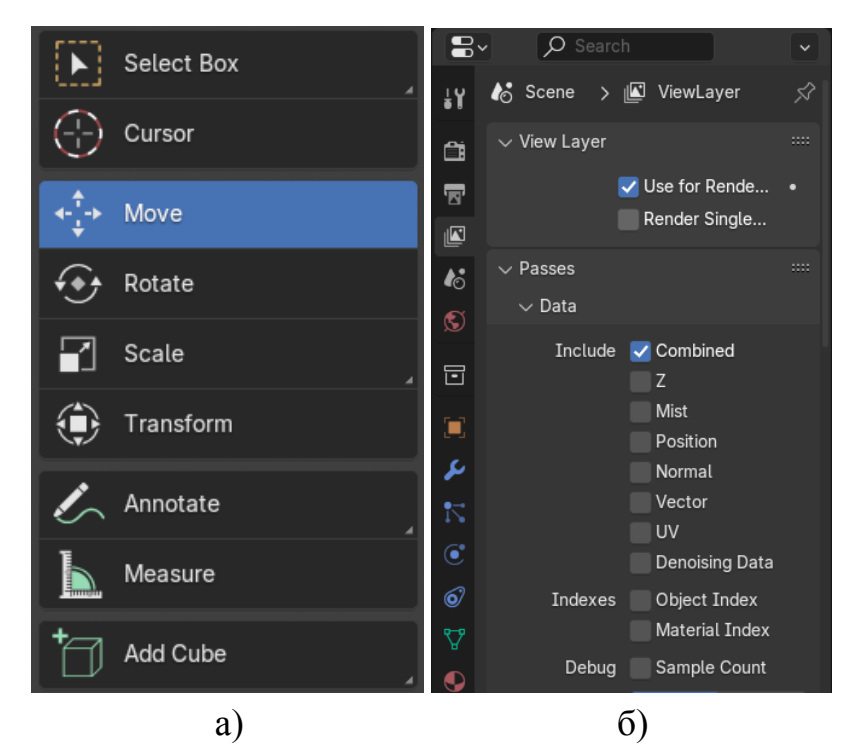

Рисунок 1.5 – Панель инструментов (а), панель свойств (б)

Для успешного моделирования важно освоить горячие клавиши и команды, чтобы ускорить рабочий процесс. Например, сочетание клавиш G (перемещение), S (масштабирование) и R (вращение) являются основными командами для редактирования объектов в 3D-пространстве [9].

Создание 3D модели игрового персонажа в Blender представляет собой многослойный процесс, начинающийся с концептуального дизайна. Прежде чем перейти к моделированию, важно иметь ясное представление о внешнем виде персонажа, что может быть достигнуто через эскизы или референсные изображения, которые помогут определить его пропорции и детали.

Затем следует этап формирования базовой формы, где используются примитивы, такие как кубы и сферы, а также модификаторы для создания общей структуры тела. После этого начинается процесс детализации: с

помощью инструментов скульптинга или полигонального моделирования можно добавлять такие важные элементы, как мышцы, одежда и аксессуары.

Следующим шагом является UV-развертка, которая заключается в проецировании 3D-модели на 2D-плоскость для правильного наложения текстур. Без правильной UV-развертки просто не получится работать с текстурами кроме наложении базового цвета. После этого можно приступить к текстурированию, используя различные методы, такие как изображение и процедурные текстуры.

После завершения этапов моделирования и текстурирования необходимо создать риг для персонажа, который позволит анимировать его движения. Этот этап включает создание скелета из костей и их связывание с моделью. Анимацию можно реализовать при помощи ключевых кадров или захвата движения.

Оптимизация моделей является очень важным аспектом разработки игр, потому что она влияет на производительность игры [10]. Есть несколько способов повышения оптимизации:

Во-первых, следует снизить количество полигонов, чтобы модель соответствовала требованиям игры; для игровых персонажей часто используют технику нормалей, которая создает иллюзию детализации без увеличения числа полигонов.

Во-вторых, можно применить LOD (Level of Detail), создавая несколько версий модели с разным уровнем детализации, что позволяет улучшить производительность при отображении объектов на различных расстояниях от камеры.

Наконец, нужно эффективно использовать текстуры: вместо большого количества отдельных текстур рекомендуется объединять их в атлас (Рисунок 1.6), что позволяет снизить количество вызовов к графическому процессору [11].

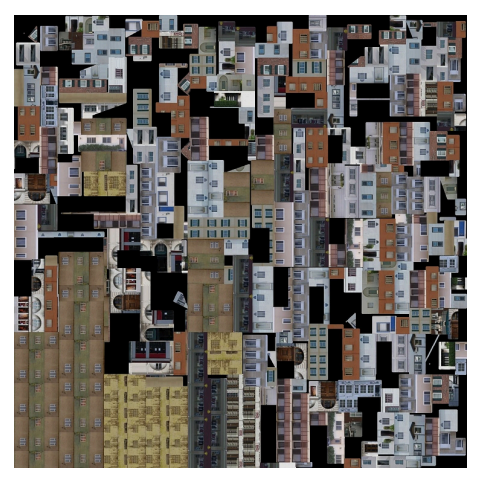

Рисунок 1.6 – Пример атласа для хранения текстур [12]

Принципы 3D моделирования в Blender охватывают широкий спектр техник и методов, которые позволяют создавать качественных игровых персонажей и объектов. Освоение этих принципов требует времени и практики, но с помощью доступных ресурсов и активного сообщества пользователей каждый разработчик может научится созданию 3D моделей.

2 Технология низкополигонального моделирования игрового персонажа

#### 2.1 3D-моделирование

Перед тем как начать моделирование персонажа стоит определиться с его стилем. Низкополигональные модели часто используются в играх с яркой, мультяшной эстетикой, где форма и цвет имеют приоритетное значение над детализацией. Для данной работы был выбран концепт маленькой ведьмы.

На этапе моделирования, концепт превращаются в трехмерную модель, которая будет использоваться в игре. Этот процесс требует не только технических навыков, но и творческого подхода, чтобы создать персонажа, который будет не только функциональным, но и визуально привлекательным.

Первым шагом в моделировании является создание базовой формы персонажа. В Blender это можно сделать с помощью различных примитивов, таких как кубы, сферы и цилиндры. На рисунке 2.1 видно что на этом этапе важно сосредоточиться на общей пропорции и форме, а не на деталях.

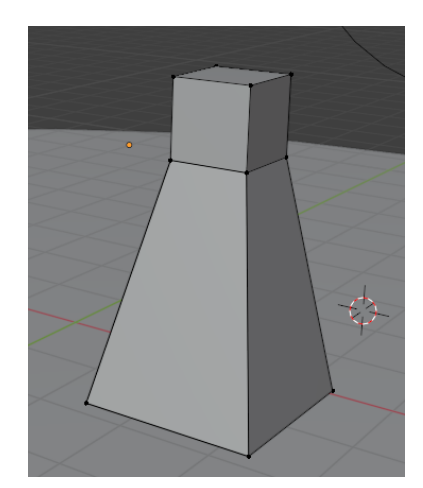

Рисунок 2.1 – Простейшая модель тела персонажа

После создания базовой формы следует этап редактирования. Как упоминалось paнee, в Blender это можно сделать с помощью инструментов редактирования, таких как Extrude, Scale и Rotate. Эти инструменты к дополнению добавления количества полигонов позволяют прибавить детали и изменять форму модели (Рисунок 2.2).

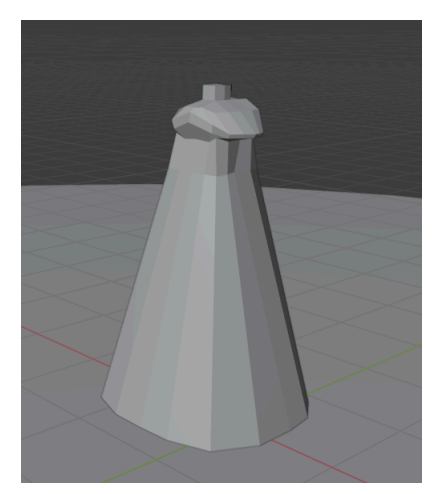

Рисунок 2.2 – Результат добавления полигонов и использование результатов редактирования

Выбор объектов — это один из самых основных процессов в Blender. Используя следующие клавиши, вы можете легко управлять выбором:

- Right Click / Left Click - выбор объекта.

- А выделить все объекты или снять выделение (Рисунок 2.3).
- В прямоугольный выбор (Box Select).

– С – круговой выбор (Circle Select).

– Shift + Right Click / Shift + Left Click – добавление к выбору.

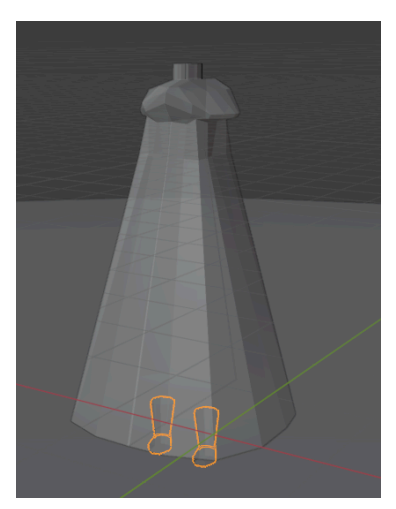

Рисунок 2.3 – Селекция определенного объекта

В режиме редактирования доступны различные инструменты такие как выбор вершин, рёбер и граней:

- 1 выбор вершин (Vertex Select).
- -2-выбор рёбер (Edge Select).
- 3 выбор граней (Face Select) (Рисунок 2.4).

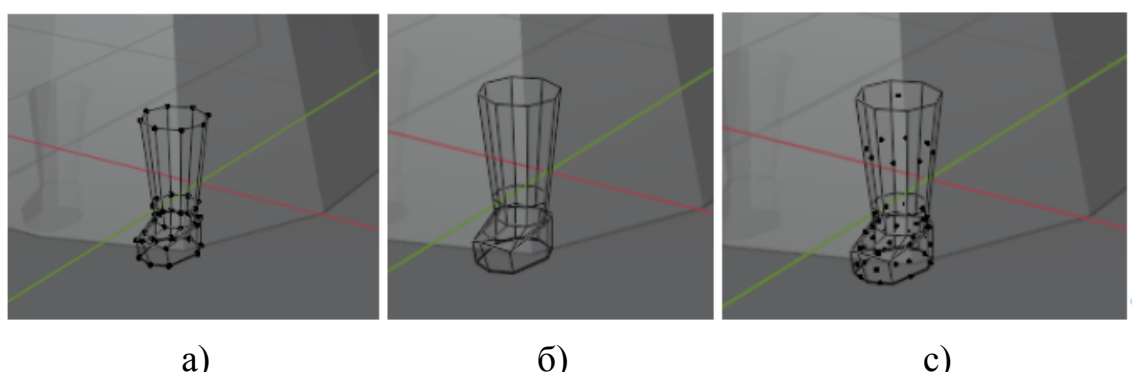

а) с) Рисунок 2.4 – Выбор вершин (а), рёбер (б) или граней (б)

Blender предлагает множество инструментов для моделирования, которые можно активировать с помощью горячих клавиш:

Модификаторы:

- Shift + А добавление нового объекта (Mesh, Curve и т.д.).
- Ctrl + М зеркалирование (Mirror) (Рисунок 2.5).

- Ctrl + В - сглаживание углов (Bevel).

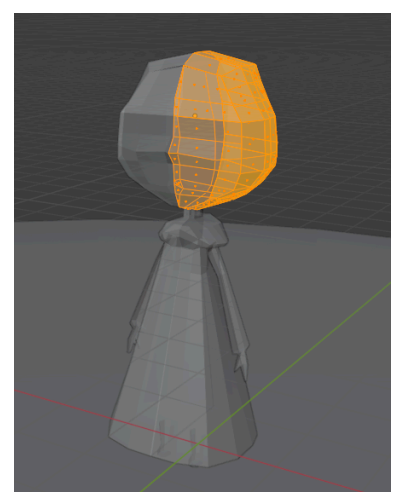

Рисунок 2.5 – Использование Mirror для параллельного моделирования половины лица

Модификатор Mirror очень удобно использовать чтобы сохранить правильные пропорции с обеих сторон модели. Также модификатор дубликации помогает воспользоваться уже построенным объектом для создание нового объекта для ускорения процесса моделирования. Например, можно взять уже построенный объект ноги, повернуть его и сделать из него руку. Есть еще модификатор Solidify, который позволяет добавить плотность такому объекту как волосы чтобы придать им объем. После детального моделирования получится завершенная 3D-модель (Рисунок 2.6)

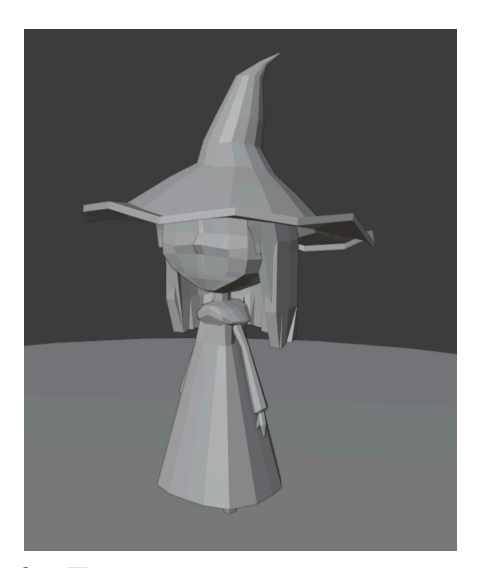

Рисунок 2.6 – Готовая модель игрового персонажа

### 2.2 Текстурирование и материалы в Blender

Текстурирование — это процесс наложения изображений (текстур) на 3D-объекты для создания более детализированного и реалистичного внешнего вида. В контексте низкополигонального моделирования текстуры очень важны, так как количество полигонов ограничено, и текстуры обеспечивают дополнительные детали и глубину визуализации.

Основными типами текстур являются:

Диффузные текстуры — определяют основной цвет поверхности объекта.

 Нормальные текстуры — добавляют мелкие детали, такие как шероховатости и углубления, создавая эффект 3D.

 Спекулярные текстуры — управляют отражением света на поверхности, влияя на блеск материала.

Альфа-текстуры — используются для определения прозрачности объектов, что позволяет создавать такие элементы, как волосы или листья [13].

Перед наложением текстур на модель необходимо создать UV-развертку. UV-развертка — это процесс, при котором 3D-объект «разворачивается» с трехмерного пространства в двумерное для удобного наложения текстур.

Для создания UV-развертки в Blender следует выполнить несколько шагов: сначала надо в режим редактирования, выбрав модель персонажа и нажав Tab; затем надо все полигоны, нажав А. Далее, надо создать UV-развертку, нажав U и выбрав подходящий метод, например, Smart UV Project или Unwrap, где второй вариант рекомендуется ДЛЯ низкополигональных моделей из-за более аккуратной развертки. В редакторе UV (UV Editor) можно уже перемещать, масштабировать и корректировать UV-островки, чтобы максимально эффективно использовать пространство текстуры. Для лица персонажа получится вот такая развертка (Рисунок 2.7)

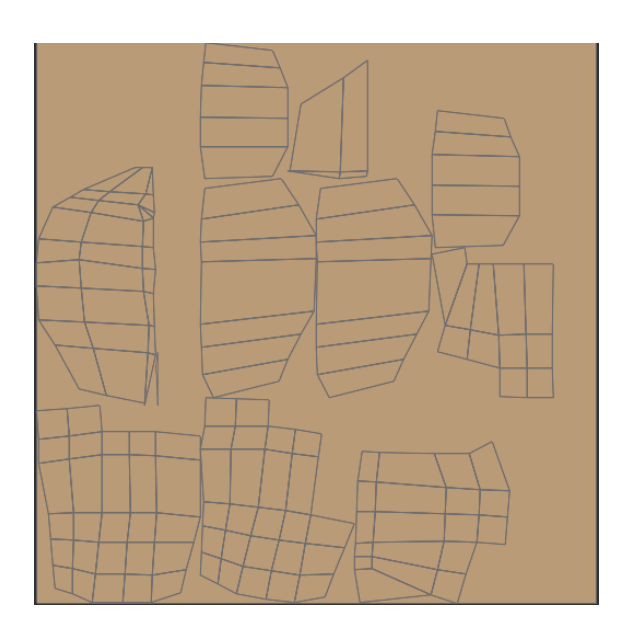

# Рисунок 2.7 – Полученная текстура лица

Теперь, когда текстуры готовы, необходимо применить их к модели персонажа, следуя нескольким шагам: сначала надо добавить материал к объекту, выбрав вкладку «Материалы» в панели свойств (Properties Panel) и нажав кнопку «+» для создания нового материала или использовать уже ранее созданный материал. Затем идет настройка шейдера, активировав узлы, нажав кнопку «Use Nodes». Далее подключаем текстуры, добавив узел Image Texture в редакторе узлов (Shader Editor), надо выбрать файл текстуры и присоединить узел Image Texture к входу материала Base Color шейдера Principled BSDF. После этого можно настраивать параметры материала, такие как Roughness и Specular, в зависимости от задумки дизайна персонажа, чтобы добиться нужного эффекта [14].

Дополнительно, на этом этапе можно начинать «рисовать» на модели с помощью инструмента Brush (кисточка) и новые образы уже появятся на самой модели (Рисунок 2.8).

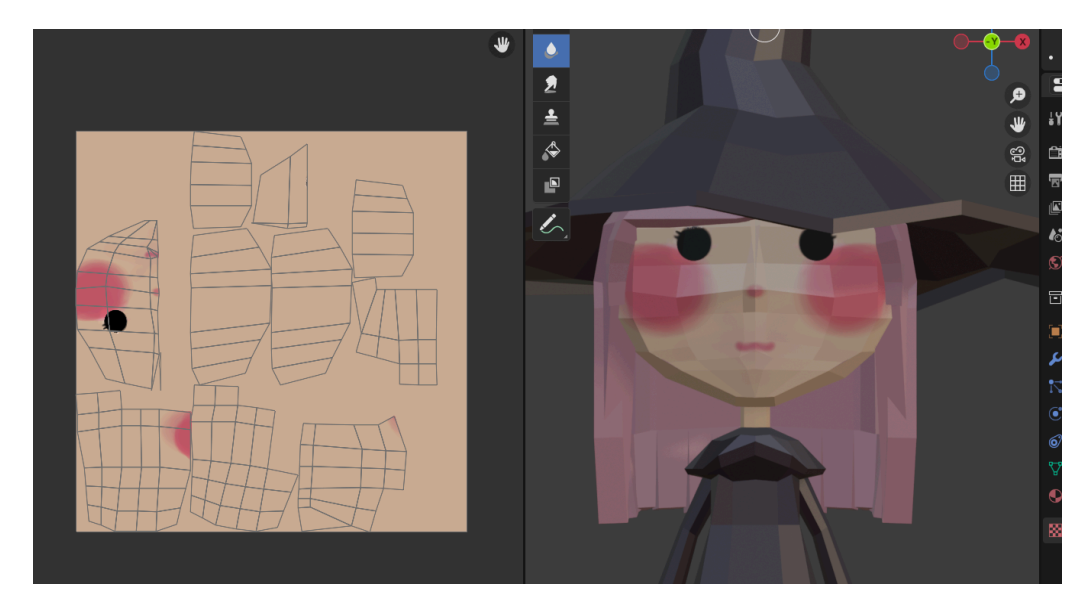

Рисунок 2.8 – Готовое лицо персонажа

## 2.3 Работа со светом и рендеринг

Работа со светом и рендеринг являются довольно важными этапами в процессе создания 3D-моделей игровых персонажей, особенно в контексте низкополигонального моделирования. Современные игры требуют от разработчиков не только качественной модели, но и эффектного освещения, которое добавляет глубину и атмосферу в игровую среду.

Свет влияет на визуальное восприятие 3D-объектов. В Blender присутствуют различные типы источников света, каждый из которых служит своей цели:

– Point Light – точечный источник света, излучающий свет во всех направлениях. Идеален для создания эффекта лампы.

Sun Light – симулирует солнечный свет и часто используется для освещения внешних сцен, создавая жесткие тени.

– Spot Light – направленный источник света с возможностью настройки угла и дальности. Хорошо подходит для акцентов на определенных объектах.

 – Area Light – создает мягкое рассеянное освещение и лучше всего подходит для создания окружения, добавляя реализм [15].

Правильная настройка источников света имеет огромное значение для создания атмосферы. Основное освещение как Sun Light, обеспечивает общее освещение сцены, а добавление дополнительных источников как Point Light или Area Light, создает более мягкие тени [16]. Регулирование яркости и цвет источников света, может помочь выделить персонажа на фоне, используя контрастные цвета освещения для добавления драматичности. На этом моменте можно свободно настраивать параметры теней источников света, выбирая между мягкими и жесткими тенями в Blender. Напрмер, теплые цвета создают уютную атмосферу, а холодные создают более пугающую или загадочную сцену (Рисунок 2.9).

Камера в Blender тоже влияет на визуализацию модели, и правильный выбор угла обзора и расстояния до объекта может значительно изменить конечный результат. Использование эффекта глубины резкости может добавить выразительности, что в Blender можно сделать с помощью

настройки параметров камеры и установки фокуса на объекте. Корректная настройка перспективных параметров камеры позволяет избежать искажений, особенно в сценах с низкополигональными персонажами, что делает их визуально привлекательнее [17].

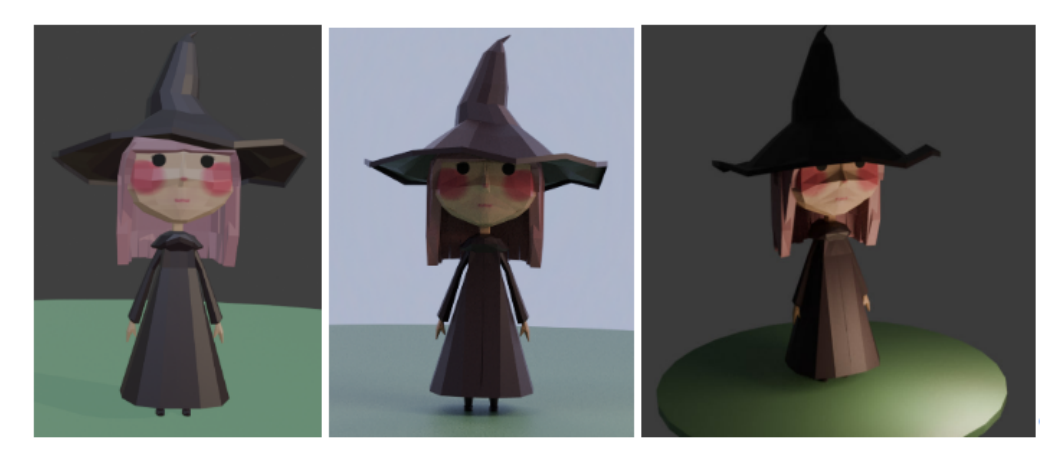

Рисунок 2.9 – Влияние света и камеры на атмосферу вокруг персонажа

После настройки освещения и камеры следующим шагом является рендеринг сцены. В Blender доступны различные движки рендеринга, но наиболее часто используется Cycles и Eevee. Cycles обеспечивает фотореалистичное освещение, в то время как Eevee быстрее и подходит для игровых концепций [18].

При выборе между Cycles и Eevee следует учитывать конечную цель рендеринга. Для получения высококачественного изображения лучше использовать Cycles, тогда как для предварительного просмотра и реального времени подойдет Eevee.

В зависимости от выбранного движка будут разные параметры рендеринга. Для наилучших результатов можно поэкспериментировать с разрешением, качеством теней и сглаживанием (Рисунок 2.10).

Post-processing — это этап обработки изображения, который предоставляет дополнительные настройки, такие как корекция цвета, размытие и эффекты свечения. В Blender это можно сделать через вкладку "Compositing".

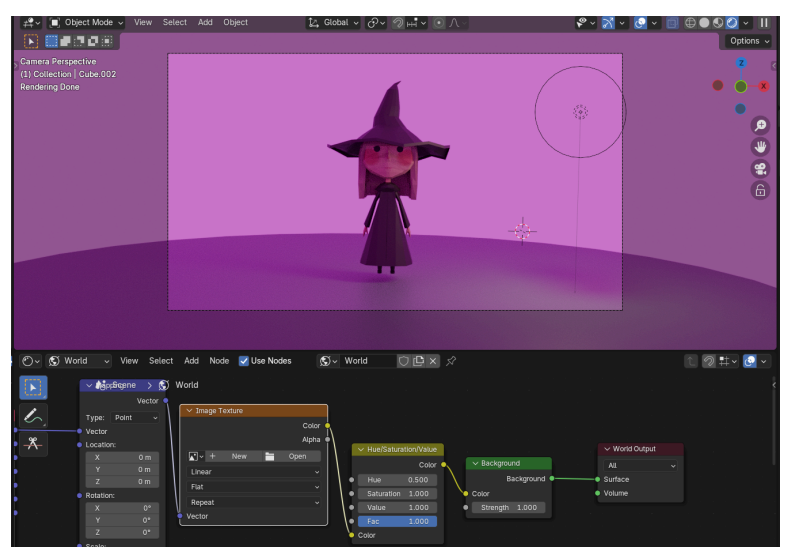

Рисунок 2.10 – Рендеринг сцены персонажа

После окончания всех этапов моделирования, текстурирования, освещения и рендеринга получается завершенная модель персонажа (Рисунок 2.11)

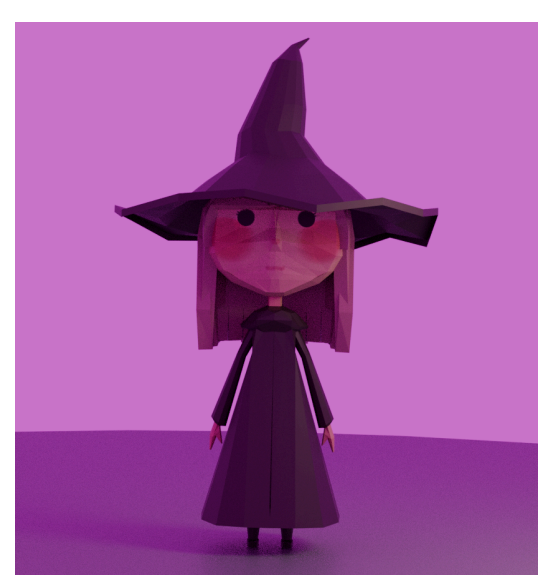

Рисунок 2.11 – Итоговый рендер игрового персонажа

#### ЗАКЛЮЧЕНИЕ

Заключение данной курсовой работы подводит итоги исследования процесса разработки 3D модели игрового персонажа в среде Blender. В ходе работы были изучены ключевые технологии и методы, используемые для создания высококачественных моделей, a также проанализированы существующие подходы к разработке игровых персонажей. Цель работы, что заключалась в разработке 3D модели игрового персонажа в среде Blender с использованием современных методик моделирования и текстурирования была благополучно достигнута. Также, задачи изучения основ работы с Blender, анализ существующих подходов к созданию игровых персонажей и разработка 3D модели персонажа, текстурирование и рендеринг были успешно выполнены для достижения этой цели. Реализация поставленных задач позволила не только освоить основы работы с Blender, но и разработать его 3D модель, а также персонажа, создать концепцию выполнить текстурирование и рендеринг.

В процессе работы над моделью персонажа были приобретены практические навыки работы с программой, а также понимание принципов 3D моделирования. Это знание будет полезно не только в рамках данной курсовой работы, но и в будущих проектах в сфере игровой разработки. В заключение, можно сказать, что разработка 3D модели игрового персонажа в Blender представляет собой увлекательный и многогранный процесс, который требует как технических навыков, так и творческого подхода.

## СПИСОК ИСПОЛЬЗОВАННЫХ ИСТОЧНИКОВ

 blenderartists // NeoGeo - Where Did It Go? : сайт – URL: https://blenderartists.org/t/neogeo-where-did-it-go/1278353 (дата обращения: 5.12.2024)

2.blendernation//blender-1-0-rises-againURL:https://www.blendernation.com/2020/08/21/blender-1-0-rises-again/(датаобращения: 8.12.2024)

3. Media contented // Blender 3D : сайт – URL: https://media.contented.ru/glossary/blender-3d/ (дата обращения: 5.12.2024)

4. Artstation //sculpting a pokemon: сайт – URL:https://www.artstation.com/artwork/1V2nZ (дата обращения: 5.12.2024)

5. adobe // What is UV Mapping?: сайт. – URL:https://www.adobe.com/ph\_en/products/substance3d/discover/uv-mapping.ht ml (дата обращения: 5.12.2024)

6.Blender//animation:сайт.-URL:https://www.blender.org/features/animation/ (дата обращения: 5.12.2024)

7. Gamedev // Blender vs Maya. Какая разница?: сайт – URL: https://dtf.ru/gamedev/196843-blender-vs-maya-kakaya-raznica (дата обращения: 8.12.2024)

Skillshare // blender: in depth jewelry design foundations in 3d : сайт

URL:https://www.skillshare.com/en/classes/blender-in-depth-jewelry-design-found ations-in-3d/1069512135 (дата обращения: 8.12.2024)

9. Studentcabletelevision // Beginner's Guide to Blender: сайт – URL:https://studentcabletelevision.com/wp-content/uploads/2020/07/Beginners-G uide-to-Blender.pdf (дата обращения: 14.12.2024)

10. sky.pro // Оптимизация работы в Blender: сайт – URL: https://sky.pro/wiki/digital-art/optimizaciya-raboty-v-blender/ (дата обращения: 14.12.2024)

11. Блог хуг school // Оптимизация: почему время важнее полигонов :сайт–URL:https://www.school-xyr.com/blog/optimizaciya-pochemu-vremya-vazhnee-poligonоv (дата обращения: 14.12.2024)

12. Blenderartists // texture atlas compression : сайт – URL: https://blenderartists.org/t/texture-atlas-compression/617465 (дата обращения: 14.12.2024)

13. astropad // How to add texture to a 3D model using Blender, an iPad,andUVMapping:caйт–URL:https://astropad.com/blog/how-to-add-texture-to-a-3d-model-using-blender-an-ipad-and-uv-mapping/?srsltid=AfmBOoqiIBsLLi-xNPd4OHmNM2SEgjPcz7gmhHiOZYSJYZNFuaKT4Xcy (дата обращения: 14.12.2024)

14. SEDDI Optical and Mechanical Science Teams // 3D Texture Maps Explained: сайт – URL: https://textura.ai/texture-maps-3d-models/ (дата обращения: 14.12.2024)

15. avatav // Let's make a character with Blender :сайт – URL:https://avatavi.com/PDF/HowtoCreateAvatar\_inBlender\_EN.pdf (дата обращения: 14.12.2024)

16. Programishka // Свет. Основы настройки ламп в Blender :сайт – URL: https://programishka.ru/catalog/show\_catalog/47/ (дата обращения: 14.12.2024)

17. Hollyland // How to Add One or Multiple Cameras in Blender: Master the Art of Cinematic Storytelling! :сайт – URL:https://www.hollyland.com/blog/tips/add-one-or-multiple-cameras-in-blender (дата обращения: 14.12.2024)

18. Artisticrender // How to render in Blender :сайт – URL: https://artisticrender.com/how-to-render-in-blender/ (дата обращения: 14.12.2024)